## Настройка подключения к сети Интернет в Линукс Мастер через мобильный телефон

Не так давно обнаружил я в ящике с различными запасными частями от компьютера старенький сотовый телефон. Пощелкав по клавишам с удивлением обнаружил, что телефон еще вполне в рабочем состоянии. Так как телефон содержит встроенный модем, я решил использовать предоставленную возможность. Итак, поставлена задача — настроить подключение к сети Интернет, имея в наличие операционную систему Линукс Мастер из школьного комплекта ПСПО и сотовый телефон.

В качестве провайдера я выбрал Билайн. Покупку sim-карты и выбор тарифа наиболее отвечающего нашим требованиям, а также подключения услуги GPRS я описывать не буду, это к теме не относится.

Подключаем телефон к компьютеру при помощи кабеля (его можно приобрести в любом специализированном магазине, торгующего компьютерной техникой). Система автоматически определит его — никакой дополнительной установки драйверов не потребуется. Теперь нам потребуется программное обеспечение, при помощи которого мы будем обеспечивать организацию связи в операционной системе — это КРРР.

КРРР — это программа дозвона и графический интерфейс для демона ppp, позволяющая интерактивно генерировать скрипты и настраивать сеть. Она автоматизирует процесс дозвона до вашего Интернетпровайдера, а также позволяет вам легко управлять всем процессом.

Устанавливаем пакет **kdenetwork-kppp**. Это можно сделать как используя Synaptic, так и командную строку при помощи команды apt-get install kdenetwork-kppp.

| 🕉 Synaptic 📃 🗖                                                                                 |  |  |  |  |  |
|------------------------------------------------------------------------------------------------|--|--|--|--|--|
| Файл Редактирование Пакет Настройки Помощь                                                     |  |  |  |  |  |
| Опучить сведения Отметить для обновления Применить Свойства Искать                             |  |  |  |  |  |
| Все С Название пакета Установленная в Последняя версі Описание                                 |  |  |  |  |  |
| kppp 3.5.9-alt0.M40.1 3.5.10-alt0.M41.1 K Desktop Environment - PPP Network A                  |  |  |  |  |  |
|                                                                                                |  |  |  |  |  |
|                                                                                                |  |  |  |  |  |
| K Desktop Environment - PPP Network Applications                                               |  |  |  |  |  |
| PPP Networking applications for the K Desktop Environment.                                     |  |  |  |  |  |
| Install kppp if you intend to use KDE on a machine using                                       |  |  |  |  |  |
| PPP networking.                                                                                |  |  |  |  |  |
|                                                                                                |  |  |  |  |  |
|                                                                                                |  |  |  |  |  |
|                                                                                                |  |  |  |  |  |
| <u>Р</u> азделы <u>С</u> остояние                                                              |  |  |  |  |  |
| Полск Пользовательское                                                                         |  |  |  |  |  |
| 1 пакетов в списке, 1629 установлено, 0 с ошибками. 0 для установки/обновления, 0 для удаления |  |  |  |  |  |

«Настройка подключения к сети Интернет в Линукс Мастер через мобильный телефон» Коновалов Д.В. заместитель директора по ИКТ МОУ Алтайской СОШ №2

После установки запускаем программу: Меню KDE — Прочие — Интернет — Подключение по диалапу (КРРР).

| 🍐 КРРР                        |                    | <b>_</b> ×   |
|-------------------------------|--------------------|--------------|
| <u>С</u> оединение с:         |                    |              |
| <u>И</u> мя пользователя:     |                    |              |
| <u>П</u> ароль:               |                    |              |
| Показать окно <u>ж</u> урнала |                    |              |
| <u> </u>                      | <u>?С</u> правка ▼ | Подключиться |

Переходим к процессу настройки соединения. Для этого щелкаем по кнопке «Настроить», появиться диалоговое окно настройки:

| 붤 Параметры         | КРРР           |                                                   | ? 🗆 X              |
|---------------------|----------------|---------------------------------------------------|--------------------|
| С <u>о</u> единения | <u>М</u> одемы | <u>Г</u> рафик                                    | <u>Р</u> азное     |
|                     |                | <u>И</u> змени<br><u>С</u> озда<br><u>К</u> опиро | ИТЪ<br>ТЪ<br>Ваїть |
| Стоимость:          |                | <u></u> брос                                      |                    |
| Общий траф          | рик:           | осмотр жу                                         | рнала              |
|                     | <b>V</b>       | ′ <u>о</u> к 🖇                                    | €О <u>т</u> мена   |

На вкладке «Соединения» нажимаем «Создать», в появившемся диалоговом окне выбираем «Ручная настройка» и попадаем в диалог создания нового соединения. Указываем:

- 1. Имя соединения (какое вам больше нравиться я назвал Beeline GPRS).
- 2. Номер телефона \*99\*\*\*1#.
- Настройка аргументов pppd -AT+CGDCONT=1,"IP","internet.beeline.ru".

«Настройка подключения к сети Интернет в Линукс Мастер через мобильный телефон» Коновалов Д.В. заместитель директора по ИКТ МОУ Алтайской СОШ №2

## После нажатия клавиши «ОК» переходим в основном окне настройки на

| Новое             | соединен          | ие - КРРР  | )                   |                    | ? 🗆             | X |
|-------------------|-------------------|------------|---------------------|--------------------|-----------------|---|
| звон              | <u>I</u> P-адрес  | Шлюз       | <u>D</u> NS-серверы | Скрипт подключения | a E             | Þ |
| мя соед           | динения:          | Beeline GF | PRS                 |                    |                 |   |
| <u>н</u> омер те  | елефона:          | *99***1#   |                     | Добав              | ить             |   |
|                   |                   |            |                     | дал                | ИТЬ             |   |
|                   |                   |            |                     |                    |                 |   |
|                   |                   |            |                     |                    |                 |   |
|                   |                   |            |                     | 4                  | 2               |   |
|                   |                   |            |                     |                    | 7               |   |
| вториз            | ация:             | PAP/CHAP   |                     |                    | •               |   |
|                   |                   |            |                     | ✓ Сохранить п      | ароль           |   |
| Тип <u>C</u> allb | ack:              | Отсутств   | ует                 |                    | •               |   |
|                   | all <u>b</u> ack: |            |                     |                    |                 |   |
|                   |                   | Настро     | йка аргументов      | pppd               |                 |   |
|                   |                   |            |                     | <u> </u>           | ) <u>т</u> мена | 3 |
| [                 | T                 | Io more    |                     |                    |                 |   |

вкладку «Модемы». Нажимаем кнопку «Создать» и на вкладке «Устройство» вводим:

- 1. «Имя модема»: motorola.
- 2. «Устройство модема» выбираем пункт «/dev/mobile».

| 4                      | 🖢 Новый мод                  | е <b>м - К</b> РРР |                          | ? 🗆           | X |  |
|------------------------|------------------------------|--------------------|--------------------------|---------------|---|--|
|                        | <u>У</u> стройство           | <u>М</u> одем      |                          |               |   |  |
|                        | <u>И</u> мя модема:          |                    | motorola                 |               |   |  |
|                        | <u>У</u> стройство м         | иодема:            | /dev/mobile              |               |   |  |
|                        | <u>У</u> правление потоком:  |                    | Аппаратное [CRTSCTS]     |               |   |  |
|                        | <u>О</u> кончание строки:    |                    | CR I                     |               |   |  |
|                        | <u>С</u> корость соединения: |                    | 921600                   |               |   |  |
| ✓ Использовать lock-фа |                              |                    | айл                      |               |   |  |
|                        | Та <u>й</u> маут модема:     |                    |                          |               |   |  |
|                        | I I I I                      |                    | 6                        | 0 c           |   |  |
|                        |                              |                    | <u> уо</u> к <u></u> 80: | <u>г</u> мена | 3 |  |

3. На вкладке «Модем» проверим подключение модема. Для

этого щелкнем по кнопке «Опросить модем». Если модем «откликается», то значит мы все сделали правильно. Жмем кнопку «ОК».

Возвращаемся к диалогу установки соединения:

| 🍐 КРРР                          | _ ×          |  |  |  |
|---------------------------------|--------------|--|--|--|
| <u>С</u> оединение с:           | Beeline GPRS |  |  |  |
| <u>И</u> мя пользователя:       | beeline      |  |  |  |
| <u>П</u> ароль:                 | •••••        |  |  |  |
| 🗌 Показать окно <u>ж</u> урнала |              |  |  |  |
|                                 |              |  |  |  |

И вводим:

- 1. «Имя пользователя» beeline.
- 2. «Пароль» beeline.

Жмем кнопку «**Подключиться**». Должно появиться примерно, следующее:

| 🍐 Подключение к Beeline GPRS 📃 🗙              |  |  |  |  |  |  |
|-----------------------------------------------|--|--|--|--|--|--|
| Модем готов.                                  |  |  |  |  |  |  |
| <u>Ж</u> урнал <mark>Ж</mark> о <u>т</u> мена |  |  |  |  |  |  |
| 🖢 Подключение к Beeline GPRS                  |  |  |  |  |  |  |
| Вход в сеть                                   |  |  |  |  |  |  |
| <u>Ж</u> урнал <mark>Ж</mark> о <u>т</u> мена |  |  |  |  |  |  |

В системном лотке появится значок сообщающий нам, что соединение установлено, при наведении на который курсора мыши появится следующее сообщение:

| Соединение: Beeline GPRS       | ]         |
|--------------------------------|-----------|
| Скорость: Неизвестная скорость |           |
| Время на линии: 00:08:01       |           |
| Счет за сеанс: 0,10 \$         |           |
| Всего: 0,12 \$                 |           |
|                                | 11:21 👔 > |

Теперь можно запускать браузер и заниматься интернет-серфингом, настроить Kopete и общаться с друзьями и коллегами по работе.